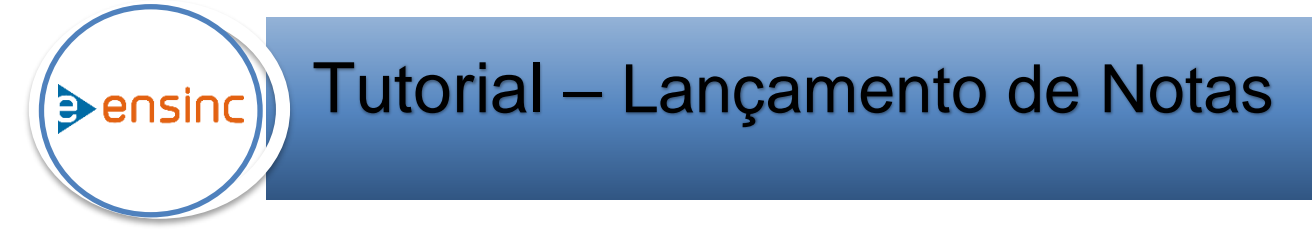

Esse treinamento tem como objetivo ensinar como realizar os lançamentos de notas dos alunos através do portal professor.

## 1. Consulta: Caminho: Portal do Professor> Acadêmico.

Nessa tela aparece todas as matérias que estão vinculadas ao professor, podendo selecionar o período letivo através do filtro.

| ensin               | <b>C</b> • | Acadêmico      | <ul> <li>Minhas Disciplinas</li> </ul>                 | PORTAL DO PROFESS                 | DR     | ensino                |            |            | <b>~</b>       |
|---------------------|------------|----------------|--------------------------------------------------------|-----------------------------------|--------|-----------------------|------------|------------|----------------|
| Académico           | Minhas D   | lisciplinas    | Frequência Avaliações                                  | Calendário Escolar                |        |                       |            |            |                |
| Ava                 |            |                |                                                        |                                   |        |                       |            |            |                |
| <b>a</b> ,          | Período    | Letivo: 2017/2 | 2                                                      |                                   |        |                       |            |            | A Enviar Aviso |
|                     |            | Códig 2019/3   | 1 Curso                                                | Disciplina                        | Тіро   | Turma Semestre        | CH Prática | CH Teórica | CH Compl.      |
| Biblioteca          |            | 4200 2019      | ologia em Gestão de Recursos Hun                       |                                   |        |                       |            |            | 0              |
| .11                 |            | 4222 2018/3    | 2                                                      | Direitos e Garantias Fundamentais | Normal | 20220191 1° Semestre  | 0          | 80         | 0              |
|                     |            | 4736 2018/3    | 1 Ologia em Gestão de Recursos Hun                     | nanos Empreendedorismo            | Normal | 15120182 2° Semestre  | 0          | 60         | 0              |
| Kelatorio           |            | 4196 2017/2    | 1                                                      | Gestão da Produção e Operações    | Normal | 20520181M 3° Semestre | 0          | 80         | 0              |
| -                   |            | 6501 2016/3    | 2 ologia em Gestão Financeira                          | Gestão de Créditos e Cobrança     | Normal | 15220171M 5° Semestre | 0          | 60         | 0              |
| Madazial Auto       |            | 4200, 2010     | Curso superior de regiologia em Gestão Financeira      | Governança Corporativa            | Normal | 15220171M 5° Semestre | 0          | 60         | 0              |
| Material Aula       |            | 41962 0        | CST em Logística                                       | Logística Empresarial             | Normal | 20520181M 3° Semestre | 0          | 80         | 0              |
|                     |            | 41943 0        | Curso Superior de Tecnologia em Marketing              | Marketing de Atacado e Varejo     | Normal | 15320181M 3º Semestre | 0          | 80         | 0              |
| Coordenação         |            | 41861 0        | Ciências Contábeis                                     | Matemática Aplicada               | Normal | 20720182M 2° Semestre | 0          | 60         | 0              |
| Coordenação         |            | 44230          | Curso Superior de Tecnologia em Gestão de Recursos Hun | nanos Rotinas Trabalhistas        | Normal | 15120181 3° Semestre  | 0          | 60         | 0              |
| Minha<br>Biblioteca |            | 42228          | Administração                                          | Teoria Geral da Administração     | Normal | 20220181 3* Semestre  | 0          | 60         | 0              |

Na aba **avaliações** selecione o tipo de prova desejada para o lançamento da nota e aparecerá todos os alunos que realizaram a prova selecionada. Para fazer o lançamento basta digitar a nota de cada aluno na caixa em branco do lado direito da tela clicando a tecla **Enter** no teclado.

| ensin               | C 🕈 Acadêmico 🗸 Avaliações                               | PORTAL DO P                                                                                          | OFESSOR                     | ensinc | <b>~</b>                     |
|---------------------|----------------------------------------------------------|----------------------------------------------------------------------------------------------------|-----------------------------|--------|------------------------------|
| Acadêmico           | Minhas Disciplinas Frequência                            | Availações Calendário Escolar                                                                        |                             |        |                              |
| Ava                 | Período Letivo: 2019/1<br>Turma: 20520181M - 3° Semestre | Disciplina: 6303 - Gestão da Produção e Operações Co<br>Prova: Prova 1º Bim (18) • 09:04/2019 100 22 | rso: 205 - CST em Logística | •      | Conf. Notas 🔒 Notas e Faltas |
| =                   | Matricula                                                |                                                                                                    | Nome                        |        | Nota                         |
| Biblioteca          | 26478                                                    | Álvaro Nascimento dos Santos                                                                         |                             | 5,00   | -                            |
| l and               | 26197                                                    | Beatriz Souza de Jesus                                                                               |                             | 5,00   |                              |
| L <b>IIII</b>       | 62719                                                    | Cristiano Pinheiro dos Santos                                                                        |                             | 8,50   |                              |
| Relatório           | 23863                                                    | Davi Santos Galvão                                                                                   |                             | 6,50   |                              |
|                     | 23641                                                    | Efraim Santana Moreira da Silva                                                                      |                             | 9,00   |                              |
| Material Aula       | 26273                                                    | Gabriel Britto Rocha                                                                                 |                             | 7,50   |                              |
|                     | 26654                                                    | Jamile Bittencourt Gomes                                                                             |                             | 9,00   |                              |
|                     | 23590                                                    | Leandro de Oliveira Neves                                                                            |                             | 4,50   |                              |
| Coordenação         | 24651                                                    | Marcela Santos de Jesus                                                                              |                             | 9,00   |                              |
| Minha<br>Biblioteca | 23857                                                    | Monique Menezes Nogueira                                                                             |                             | 8,70   |                              |
| DiDilotecu          | 26290                                                    | Rafaelle Larissa Silva Cajaiba                                                                       |                             | 8,50   |                              |
| I                   | 26991                                                    | Ramayana Barros Marques                                                                              |                             | 9,00   |                              |
| I                   | 26350                                                    | Rodrigo Cruz da Silva Ferreira                                                                       |                             | 7,50   |                              |
| I                   | 23574                                                    | Vagner de Sousa Moreira                                                                              |                             | 6,50   |                              |
|                     |                                                          |                                                                                                    |                             |        |                              |
|                     |                                                          |                                                                                                    |                             |        |                              |
|                     |                                                          |                                                                                                    |                             |        | w                            |
|                     |                                                          |                                                                                                    |                             |        | Liberar Notas Voltar         |

## Pontos de Atenção:

 Caso o aluno não tenha feito a prova basta não lançar a nota que o sistema já identificará a ausência do aluno.

Antes de concluir o lançamento das notas é muito importante conferir as notas dos alunos clicando no botão **conferência de notas**, evitando lançamento de notas errados ou alunos sem notas.

| Densin        | C  Académico                                          | Avaliações                 |                                                                                                    | PORT                             | AL DO PROFESSO                | t                                                                | ensinc                              |                        |
|---------------|-------------------------------------------------------|----------------------------|----------------------------------------------------------------------------------------------------|----------------------------------|-------------------------------|------------------------------------------------------------------|-------------------------------------|------------------------|
| Acadêmico     | Minhas Disciplinas                                    | Frequência                 | Avaliações Calendário Esc                                                                                                    | Star                             |                               |                                                                  |                                     |                        |
| Ava           | Período Letivo: <b>2019/1</b><br>Turma: <b>205201</b> | Conferênci<br>81M - 3° Ser | a de Notas                                                                                                    |                                  | _                             | _                                                                |                                     | Conf. Notas            |
| Biblioteca    | Mat<br>26                                             | ricula<br>1478<br>197      |                                                                                                    | al                               | _                             | Impresso em: 1807/0919<br>Usuario: ADRIANOPHYTO<br>Página 1 de 1 | 5.00                                | Nota                   |
| Relatório     | 23                                                    | 719<br>863                 | Disciplina: 6303 - Gestão da Produçã<br>Curso: CST em Logística<br>Período Letivo: 2019/1                                                      | p e Operações<br>Turma: 20520181 | M <b>Prova</b> : Prova 1º Bim | Liberado: Não                                                    | 650                                 |                        |
| Material Aula | 26                                                    | 273                        | Aluno<br>26478 - Álvaro Nascimento dos Santo<br>26197 - Beatriz Souza de Jesus                                                                 |                                  | Nota<br>5<br>5                |                                                                  | 7.50                                |                        |
| Coordenação   | 23                                                    | 651                        | 23963 - Davi Santos Panteiro dos Santos<br>23863 - Davi Santos Galvão<br>23641 - Efraim Santana Moreira da Sil<br>26273 - Gabriel Britto Rocha | ra                               | 8,5<br>6,5<br>9<br>7,5        |                                                                  | 4.50<br>9.00                        |                        |
| Biblioteca    | 23                                                    | 857                        | 26654 - Jamile Bittencourt Gomes<br>23590 - Leandro de Oliveira Neves<br>24651 - Marcela Santos de Jesus<br>23665 - Morcieus Monares Nocueira  |                                  | 9<br>4,5<br>9                 |                                                                  | 8.70                                |                        |
|               | 26                                                    | 991<br>350<br>574          | 26290 - Rafaello Larissa Silva Cajalba                                                                                                    |                                  | 8,5                           | → Imp                                                            | 9,00<br>7,50<br>rimir Ø Fechar 6,50 |                        |
|               |                                                       |                            |                                                                                                    |                                  |                               |                                                                  |                                     |                        |
|               |                                                       |                            |                                                                                                    |                                  |                               |                                                                  |                                     | Liberar Notas 😽 Voltar |

Após a conferência das notas deve ser feito a conclusão do lançamento clicando no botão **liberar notas,** assim os alunos já poderão visualizar suas notas no portal do aluno.

| ∍ensin        | Académico - Avaliações                                   | PORTAL DO PROFESSOR                                                                                                    | ⇒ensinc                        |
|---------------|----------------------------------------------------------|----------------------------------------------------------------------------------------------------|--------------------------------|
| Acadêmico     | Minhas Disciplinas Frequência                            | Availações Calendário Escolar                                                                                                    |                                |
| Ava           | Periodo Letivo: 2019/1<br>Turma: 20520181M - 3° Semestre | Disciplina: 6303 - Gestão da Produção e Operações Curso: 205 - CST em Logistica<br>Prova: Prova: Prova: 1º Bin (26) + 00:04/2019 00 27 | 🖨 Cont. Notas 🖉 Notas e Faitas |
|               | Matricula                                                | Nome                                                                                                    | Nota                           |
|               | 26478                                                    | Álvaro Nascimento dos Santos                                                                                                    | 5                              |
| Biblioteca    | 26197                                                    | Beatriz Souza de Jesus                                                                                                    | 5                              |
| 1.64          | 62719                                                    | Cristiano Pinheiro dos Santos                                                                                                    | 85                             |
|               | 23863                                                    | Davi Santos Galvão                                                                                                    | 65                             |
| Relatorio     | 23641                                                    | Efraim Santana Moreira da Silva                                                                                                    | 9                              |
|               | 26273                                                    | Gabriel Britto Rocha Liberar Notas                                                                                                    | 7.5                            |
| Material Ards | 26654                                                    | Jamile Bittencourt Gomes 🔗 As notas da prova [Cód. 141911: P1] na disciplina [Cód. 41961: GPO   20520181M                              | 9                              |
| Material Aula | 23590                                                    | Leandro de Oliveira Neves 2019/1] foram liberadas.                                                                                     | 45                             |
|               | 24651                                                    | Marcela Santos de Jesus                                                                                                    | 9                              |
| Coordenacilo  | 23857                                                    | Monique Menezes Nogueira                                                                                                    | 8.7                            |
| coordenação   | 26290                                                    | Rafaelle Larissa Silva Cajaiba                                                                                                    | 8.5                            |
| Minha         | 26991                                                    | Ramayana Barros Marques                                                                                                    | 9                              |
| BIDIIOteca    | 26350                                                    | Rodrigo Cruz da Silva Ferreira                                                                                                    | 7.5                            |
|               | 23574                                                    | Vagner de Sousa Moreira                                                                                                    | 6.5                            |
|               |                                                          |                                                                                                    |                                |
|               |                                                          |                                                                                                    | (Literer Hoter)                |

## Pontos de Atenção:

- Após o lançamento das notas concluído não poderá alterar, caso necessário alguma alteração ou correção será necessário abrir um processo de alteração de nota;
- É necessário liberar todas provas configuradas para a disciplina mesmo que não tenha alunos aptos para a prova, esse procedimento é necessário para que as provas tenham registro e acompanhamento do acesso e controle do professor;
- Caso alguma prova não esteja com a data cadastrada entrar em contato com a secretária para o cadastramento da data da prova.